## **คู่มือ** การขอยืม Block/Slide

สถาบันพยาธิวิทยา กรมการแพทย์ กระทรวงสาธารณสุข

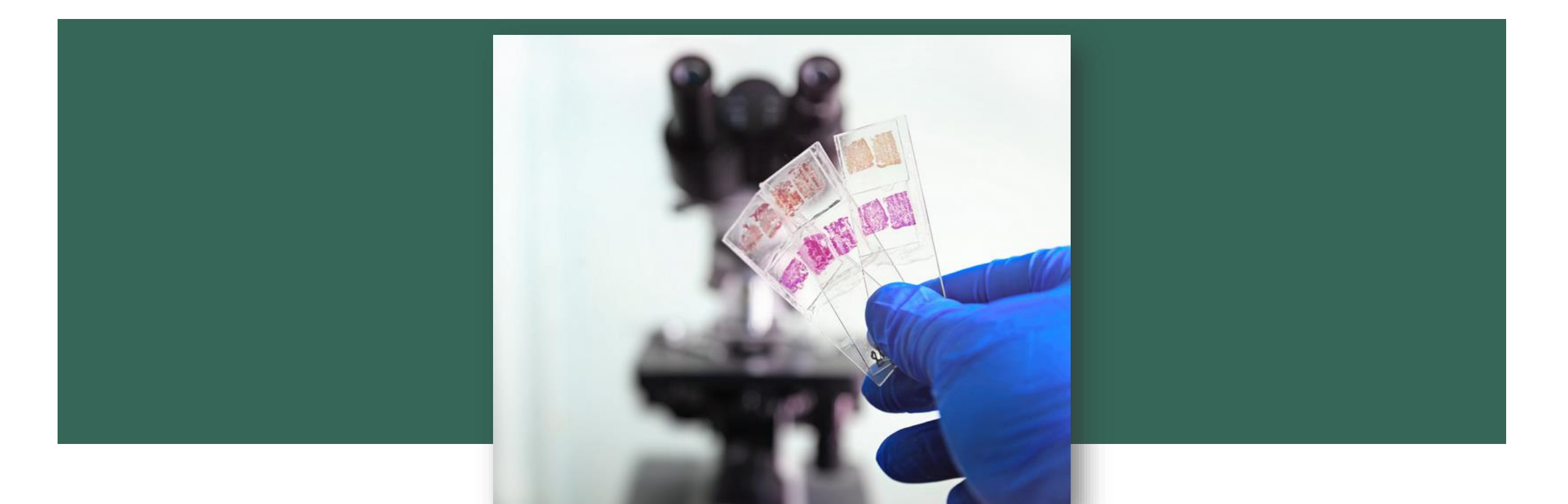

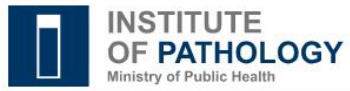

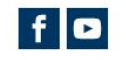

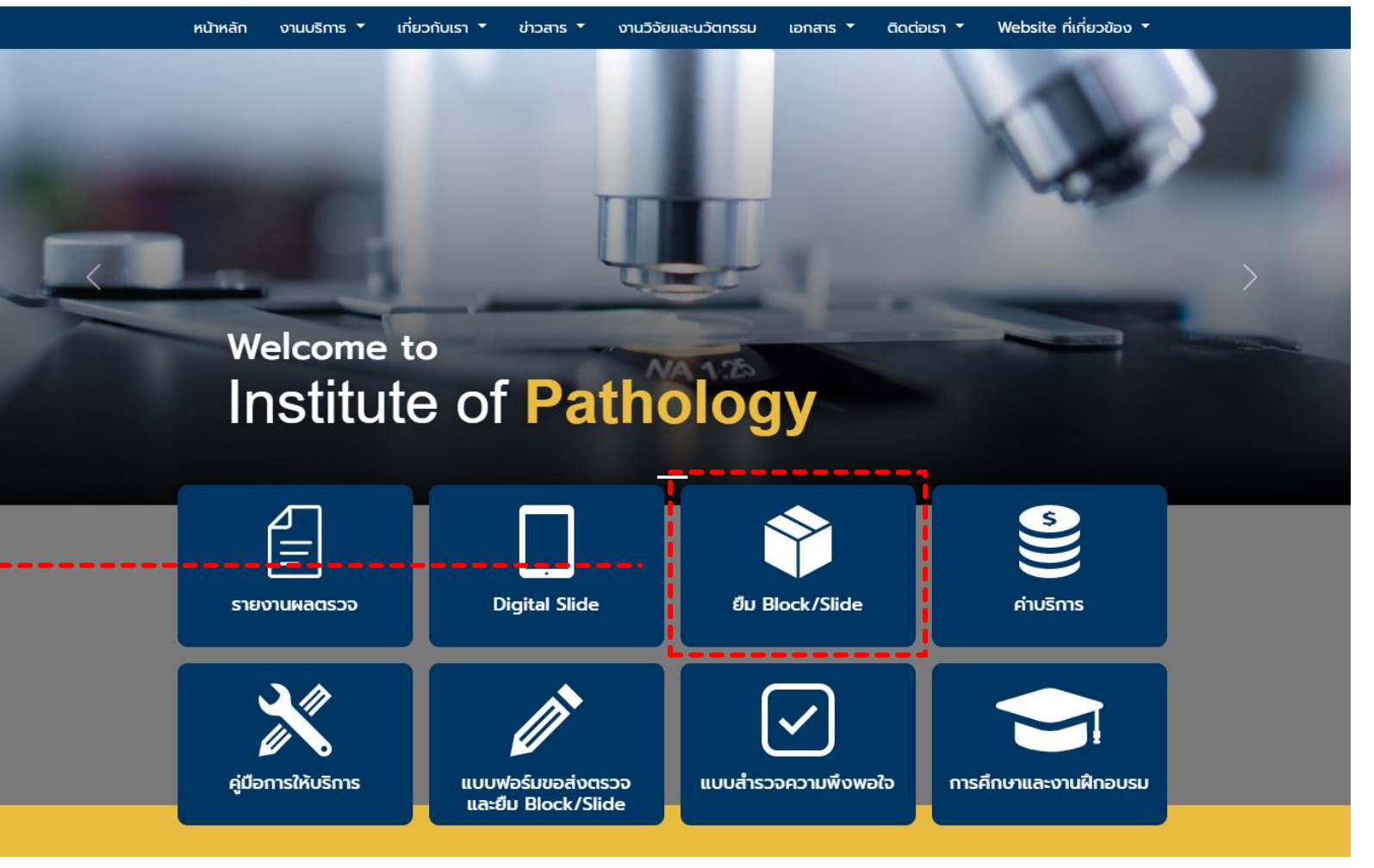

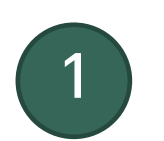

เข้าหน้าเว็บไซต์ <u>www.iop.or.th</u> คลิกเมนู "ยืม Block/Slide"

| IOP Online                                 |                                                  |                                                                                           |
|--------------------------------------------|--------------------------------------------------|-------------------------------------------------------------------------------------------|
| Remember Me Username or Password incorrect | <ul> <li>NSD<br/>(User /</li> <li>Log</li> </ul> | <b>ุกรหัสผู้ใช้งาน</b><br>/ Pass) ที่ได้รับจากสถาบันพยาธิวิทยา<br>  <b>in</b> เข้าสู่ระบบ |
| Login                                      |                                                  |                                                                                           |

|                                                                                                    | ONLINE                                               |                                                                                                    |                      |                                                                        |                                                                                                    |                                                                                                    |                                                                                                    |                                                                                                    |
|----------------------------------------------------------------------------------------------------|------------------------------------------------------|----------------------------------------------------------------------------------------------------|----------------------|------------------------------------------------------------------------|----------------------------------------------------------------------------------------------------|----------------------------------------------------------------------------------------------------|----------------------------------------------------------------------------------------------------|----------------------------------------------------------------------------------------------------|
|                                                                                                    |                                                      |                                                                                                    |                      |                                                                        | 回 หน้าเ                                                                                                    | เรก 🧲 ดูรายงานผลต                                                                                                    | รวจทางพยาธิ                                                                                                    | 🕩 ออกจากระบบ                                                                                                   |
|                                                                                                    |                                                      |                                                                                                    | fore count           | harran 6                                                               |                                                                                                    |                                                                                                    |                                                                                                    |                                                                                                    |
| 1614                                                                                                    | ารขอยื่นสไม                                          | ลด์/บล็อด                                                                                                    |                      |                                                                        |                                                                                                    |                                                                                                    |                                                                                                    |                                                                                                    |
|                                                                                                    | 2<br>Sli                                             | บอยืม<br>ide / Block o                                                                                                    |                      |                                                                        |                                                                                                    |                                                                                                    |                                                                                                    |                                                                                                    |
| 00                                                                                                    | ▼ รายการต่อหน้า                                      |                                                                                                    |                      |                                                                        |                                                                                                    |                                                                                                    | ค้นหา :                                                                                                    |                                                                                                    |
| DO<br>D -                                                                                                    | <ul> <li>รายการต่อหน้า</li> <li>ชื่อแพทย์</li> </ul> |                                                                                                    | ชื่อผู้ป่วย          | ♦ เบอร์                                                                | ≎ ประเภท ≎                                                                                                    | วัน/เวลา ≑                                                                                                    | ค้นหา∶<br>สถานะ ≎                                                                                                    | \$                                                                                                    |
| 00<br>D 🗸<br>911                                                                                                    | <ul> <li>รายการต่อหน้า</li> <li>ชื่อแพทย์</li> </ul> | \$ ต้องการขอ \$                                                                                                    | ชื่อผู้ป่วย          | ≑ เบอร์                                                                | <ul> <li>ประเภท \$</li> <li>Surgical</li> </ul>                                                                                                    | วัน/เวลา ♦<br>2019-11-28 10:21:06                                                                                                    | ค้นหา :<br>สถานะ ≎<br>มีผู้มารับแล้ว                                                                                                    | ¢<br>View/Print                                                                                                |
| 00<br>D -<br>911<br>906                                                                                                    | <ul> <li>รายการต่อหน้า</li> <li>ชื่อแพทย์</li> </ul> | ♦ ต้องการขอ ♦                                                                                                    | ชื่อผู้ป่วย 🗧        | ♦ เบอร์                                                                | <ul> <li>ประเภท \$</li> <li>Surgical</li> <li>Surgical</li> </ul>                                                                                                    | <b>ກັນ/ເງລາ</b> ເຈົ<br>2019-11-28 10:21:06<br>2019-11-27 09:47:02                                                                                                    | ศันหา :<br>สถานะ ≑<br>มีผู้มารับแล้ว<br>มีผู้มารับแล้ว                                                                                                    | ¢<br>View/Print<br>View/Print                                                                                  |
| 00<br><b>D</b> ↓<br>911<br>906<br>883                                                                                                    | <ul> <li>รายการต่อหน้า</li> <li>ชื่อแพทย์</li> </ul> | <ul> <li>         ต้องการขอ</li></ul>                                                                                                    | ชื่อผู้ป่วย <b>จ</b> | ♦ เบอร์                                                                | <ul> <li>ประเภท \$</li> <li>Surgical</li> <li>Surgical</li> <li>Surgical</li> </ul>                                                                                                    | <b>ти/нап                                    </b>                                                                                                    | ศันหา :<br>สถานะ ♦<br>มีผู้มารับแล้ว<br>มีผู้มารับแล้ว<br>มีผู้มารับแล้ว                                                                                                    | ¢<br>View/Print<br>View/Print<br>View/Print                                                                    |
| 00<br><b>ID</b> -<br>2911<br>2906<br>2883<br>2881                                                                                                    | <ul> <li>รายการต่อหน้า</li> <li>ชื่อแพทย์</li> </ul> | <ul> <li>фазлазиа</li> <li>фазлазиа</li></ul> | ชื่อผู้ป่วย <b>จ</b> | แบอร์                                                                  | <ul> <li>ประเภท \$</li> <li>Surgical</li> <li>Surgical</li> <li>Surgical</li> <li>Surgical</li> </ul>                                                                                            | รับ/เวลา         *           2019-11-28 10:21:08         2019-11-27 09:47:02           2019-11-22 12:33:18         2019-11-22 11:02:58                                                                                                    | ศันหา :<br>สถานะ ♦<br>มีผู้มารับแล้ว<br>มีผู้มารับแล้ว<br>มีผู้มารับแล้ว<br>มีผู้มารับแล้ว                                                                                                    | <ul> <li>View/Print</li> <li>View/Print</li> <li>View/Print</li> <li>View/Print</li> </ul>                     |
| 0<br>0<br>0<br>0<br>0<br>0<br>0<br>0<br>0<br>0<br>0<br>0<br>0<br>0                                                                                                    | <ul> <li>รายการต่อหน้า</li> <li>ชื่อแพทย์</li> </ul> | <ul> <li> <ul> <li></li></ul></li></ul>                                                                                                    | ชื่อผู้ป่วย          | <ul> <li>เบอร์</li> <li>เบอร์</li> </ul>                               | <ul> <li>JSEEDAN \$</li> <li>Surgical</li> <li>Surgical</li> <li>Surgical</li> <li>Surgical</li> <li>Surgical</li> </ul>                                                                         | รับ/เวลา         *           2019-11-28 10:21:08         2019-11-27 09:47:02           2019-11-22 12:33:18         2019-11-22 11:02:58           2019-11-22 11:02:58         2019-11-19 12:56:28                                                           | ศันหา :<br>สถานะ ≎<br>มีผู้มารับแล้ว<br>มีผู้มารับแล้ว<br>มีผู้มารับแล้ว<br>มีผู้มารับแล้ว                                                                                                    | <ul> <li>View/Print</li> <li>View/Print</li> <li>View/Print</li> <li>View/Print</li> <li>View/Print</li> </ul> |
| DD ↓<br>911<br>906<br>883<br>881<br>862<br>844                                                                                                    | <ul> <li>รายการต่อหน้า</li> <li>ชื่อแพทย์</li> </ul> | <ul> <li>ผ้องการขอ</li> <li>ผ้องการขอ</li> <li>ผ้องการขอ</li> </ul>                                                                                                    | ชื่อผู้ป่วย          |                                                                        | <ul> <li>ประเภท </li> <li>Surgical</li> <li>Surgical</li> <li>Surgical</li> <li>Surgical</li> <li>Surgical</li> <li>Surgical</li> <li>Surgical</li> </ul>                                        | ñu/man         P           2019-11-28 10:21:08         2019-11-27 09:47:02           2019-11-22 12:33:18         2019-11-22 12:33:18           2019-11-22 11:02:58         2019-11-19 12:56:28           2019-11-19 12:56:28         2019-11-15 10:45:46   | ศันหา :<br>สถานะ ♦<br>มีผู้มารับแล้ว<br>มีผู้มารับแล้ว<br>มีผู้มารับแล้ว<br>มีผู้มารับแล้ว<br>มีผู้มารับแล้ว                                                                                                    | View/Print<br>View/Print<br>View/Print<br>View/Print<br>View/Print<br>View/Print                               |
| ID • 2911 22911 22906 22883 22883 22884 22884 228884 22884 22884 22884 22884 22884 22884 22884 22884 22884 22884 2 | <ul> <li>รายการต่อหน้า</li> <li>ชื่อแพทย์</li> </ul> | <ul> <li>йองการขอ</li> <li></li> <li></li></ul>                                                                                                    | ชื่อผู้ป่วย 4        | <ul> <li>ເນລະ໌</li> <li>ເນລະ໌</li> <li>ເນລະ໌</li> <li>ເນລະ໌</li> </ul> | <ul> <li>JSELINN \$</li> <li>Surgical</li> <li>Surgical</li> <li>Surgical</li> <li>Surgical</li> <li>Surgical</li> <li>Surgical</li> <li>Surgical</li> <li>Surgical</li> <li>Surgical</li> </ul> | ĵu/inan         \$           2019-11-28 10:21:08         2019-11-27 09:47:02           2019-11-22 12:33:18         2019-11-22 11:02:58           2019-11-22 11:02:58         2019-11-19 12:56:28           2019-11-19 12:56:28         2019-11-13 12:05:18 | <ul> <li>คันหา:</li> <li>สถานะ ♦</li> <li>มีผู้มารับแล้ว</li> <li>มีผู้มารับแล้ว</li> <li>มีผู้มารับแล้ว</li> <li>มีผู้มารับแล้ว</li> <li>มีผู้มารับแล้ว</li> <li>มีผู้มารับแล้ว</li> <li>มีผู้มารับแล้ว</li> </ul> | View/Print<br>View/Print<br>View/Print<br>View/Print<br>View/Print<br>View/Print<br>View/Print                 |

## คลิกปุ่ม "ขอยืม" สไลด์/พาราฟินบล็ก

## แบบฟอร์มการขอสไลด์/หรือพาราฟินบล็อก

| <u> </u>                             | This field is required                          |                                   |
|--------------------------------------|-------------------------------------------------|-----------------------------------|
|                                      |                                                 | • มรอมดอกัน                       |
| Us:inn :                             |                                                 |                                   |
| ⊖ Surgical ⊖ Cyto ⊖ Consult          |                                                 | การขอยมสเลด/พาราพนบส              |
| ต้องการขอ :                          |                                                 |                                   |
| 🗖 สไลด์ 🛑 พาราฟินบล็อก 🔲 สำ          | เนาผลการรักษา                                   |                                   |
|                                      |                                                 |                                   |
| เพื่อ :                              |                                                 |                                   |
| 🔵 ไปประกอบการรักษาพยาบาล 🔵 ส่งรักษาเ | ต่อ 💿 อื่นๆ                                     | • หมายเหตุ :                      |
|                                      |                                                 | หากเจ้าหม้าที่ หรือ กมาติผู้ป่ายเ |
| ชื่อผู้ป่วย :                        | เลขที่สไลด์/ພาราฟินบล็อก ( SN / PN / FN / CS) : |                                   |
|                                      | ระบุได้เพียง 1 เบอร์เท่านั้น                    | มารบเอง <b>ตองระบุ</b> วนทมารบดว  |
|                                      |                                                 |                                   |
| ช่องทางการรับ :                      |                                                 |                                   |
|                                      | ม้ป่วย/อาวดี มารับแอง                           |                                   |